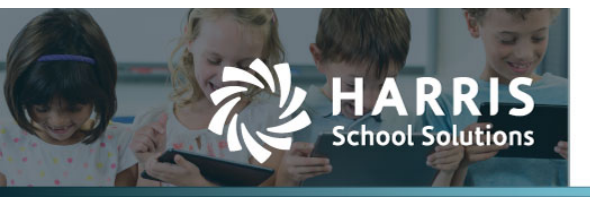

## **PERS ESS Report to Grid – Added Three Fields**

APTAWEB-11504

## Introduction

The PERS ESS Report to Grid now shows only the employees who have the deductions chosen in the report parameters. There are new fields to the grid: Time Paid, Time Unit Code, and Rate of Pay.

**NOTE:** The employee job must have the *PERS Reportable* field set to "Yes" for the job to appear on the report. This replaces the current requirement that it is just marked as "Primary".

| epten  | nber        | 3 KEPOTON |       |        | Save All N | odifications | × • | Reporting Year: 2 | 021 Repo | rting Mont | h: Sept | emberl | PERS Deduction      | s: MEPER       | 5-MSRS (FY21       | -22) Additio      | nal PERS D | ductions: M | PERS-M | SRS (FY2 | G<br>1-22) | nerated: September 20, | 2021 9:06 AM by Li | z Andrews (eandre | ws@harriscon |
|--------|-------------|-----------|-------|--------|------------|--------------|-----|-------------------|----------|------------|---------|--------|---------------------|----------------|--------------------|-------------------|------------|-------------|--------|----------|------------|------------------------|--------------------|-------------------|--------------|
| er 🛛   | Details     |           |       |        |            |              |     |                   |          |            |         |        |                     |                |                    |                   |            |             |        |          |            |                        |                    |                   |              |
| arch   |             |           | Q     |        |            |              |     |                   |          |            |         |        |                     |                |                    |                   |            |             |        |          |            |                        | (                  | 7 C / C 🗷         | 201          |
| Tra    | nsaction Da | te ×      |       |        |            |              |     |                   |          |            |         |        |                     |                |                    |                   |            |             |        |          |            |                        |                    |                   | -            |
|        | Validat     | Tran      | Emplo | Report | Last Na    | S First Nar  | e M | Birth Date        | Pers     | Positio    | P       | Re     | Earnable            | ER             | Retirem            | Addl              | L Benef    | Rate S.     | Tr     | Ful      | W FTE      | nnu Time Unit Co       | le Time Paid       | Pay Rate \$       |              |
| iransi | action Date | 09/06/20  | 021   |        |            |              |     |                   |          |            |         |        |                     |                |                    |                   |            |             |        |          |            |                        |                    |                   |              |
|        |             | TCACT     | TCACT | 092021 | Alan       | Alta         | м   | 07/28/1966        | 11       | Y0101      | Ρ       | A      | \$2,644.42          | 0              | \$202.30           | \$202.30          | 1100       | 000001      | N      |          | \$61       | 755.01 C               |                    | \$0.00            |              |
|        |             | TCACT     | TCACT | 092021 | Beck       | Kathy        | L   | 08/09/1969        | 11       | Y0101      | Ρ       | A      | \$2,625.19          | 0              | \$200.83           | \$200.83          | 1100       | 000001      | N      |          | \$61       | 255.01 C               |                    | \$0.00            |              |
|        |             | TCACT     | TCACT | 092021 | Beckman    | Alice        | в   | 05/26/1963        | 11       | Y0101      | Ρ       | A      | \$2,716.19          | 0              | \$207.79           | \$207.79          | 1100       | 000001      | Ν      |          | \$70       | 621.00 C               |                    | \$0.00            |              |
|        |             | TCACT     | TCACT | 092021 | Benson     | Ruby         | A   | 11/24/1991        | 11       | Y0101      | Ρ       | A      | \$1,871.96          | 0              | \$143.20           | \$143.20          | 1100       | 000001      | Ν      |          | \$41       | 671.00 C               |                    | \$0.00            |              |
|        |             | TCACT     | TCACT | 092021 | Christe    | Denis        | J   | 10/28/1965        | 11       | ¥0101      | Ρ       | A      | \$2,677.73          | 0              | \$204.85           | \$204.85          | 1100       | 000001      | Ν      |          | \$65       | 621.01 C               |                    | \$0.00            |              |
|        |             | TCACT     | TCACT | 092021 | Christe    | Hilda        | R   | 02/05/1993        | 11       | ¥0101      | Ρ       | A      | \$1,769.42          | 0              | \$135.36           | \$135.36          | 1100       | 000001      | Ν      |          | \$4        | 005.01 C               |                    | \$0.00            |              |
|        |             | TCACT     | TCACT | 092021 | Day        | Melody       | в   | 07/15/1997        | 11       | Y0101      | Ρ       | A      | \$1,569.42          | 0              | \$120.06           | \$120.06          | 1100       | 000001      | Ν      |          | \$41       | 805.01 C               |                    | \$0.00            |              |
|        |             | TCACT     | TCACT | 092021 | GIII       | Noreen       | C   | 07/22/1981        | 11       | Y0101      | Ρ       | A      | \$2,319.42          | 0              | \$177.44           | \$177.44          | 1100       | 000001      | N      |          | \$6        | 305.71 C               |                    | \$0.00            |              |
|        |             | TCACT     | TCACT | 092021 | Harper     | Gus          | R   | 04/03/1994        | 11       | Y0101      | Ρ       | Α      | \$1,821.96          | 0              | \$139.38           | \$139.38          | 1100       | 000001      | Ν      |          | \$4        | 371.01 C               |                    | \$0.00            |              |
|        |             | TCACT     | TCACT | 092021 | Harrison   | Bertha       | L   | 11/29/1977        | 11       | Y0101      | Ρ       | A      | \$2,371.95          | 0              | \$181.45           | \$181.45          | 1100       | 000001      | Ν      |          | \$6:       | 671.00 C               |                    | \$0.00            |              |
|        |             |           |       |        |            |              |     |                   |          |            |         |        | Sum:<br>\$92,609.68 | Sum:<br>\$0.00 | Sum:<br>\$7.084.66 | Sum:<br>\$7.084.6 |            |             |        |          |            |                        | Sum: 4             |                   |              |
| _      |             |           |       |        |            |              |     |                   |          |            |         |        |                     |                |                    |                   |            |             |        |          |            |                        |                    |                   | _            |

Figure 1: PERS ESS Reporting - Report to Grid Shows Three New Fields

Contact Support: apta41support@harriscomputer.com https://schoolfinancialsolutions.na3.teamsupport.com © 2021, Harris School Solutions. All rights reserved.

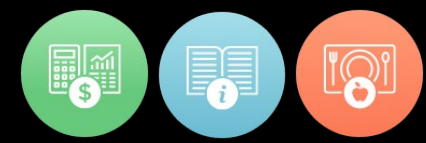

| Edit Employee Job                     |                                                  |                                         |                                        |                                          | ×           |
|---------------------------------------|--------------------------------------------------|-----------------------------------------|----------------------------------------|------------------------------------------|-------------|
| Teacher                               |                                                  |                                         |                                        |                                          |             |
| Employee: Keller, Ann<br>Number: 0007 | K Status: Approved<br>SSN: XXX-XXXXX (Shor       | Job Dates:<br><u>w)</u> Position Number | 7/1/2021 to 6/12/2022<br>: TEACH000063 | Salary: \$69,601<br>Unencumbered: \$0.00 | .00         |
| General                               |                                                  |                                         |                                        |                                          | •           |
| Job Name:                             | Teacher                                          | Designation:                            |                                        | •                                        |             |
| Job Type:                             | Salary                                           | Primary:                                | 2                                      | Ар                                       | taTime: 🗹   |
| Job Begin Date:                       | 07/01/2021                                       | Job End Date:                           | 06/12/2022                             |                                          | FTE: 1.0000 |
| Salary Schedule Name:                 |                                                  | Salary Schedule Grade:                  |                                        | Salary Schedu                            | ile Step:   |
| Rate:                                 |                                                  | Hours Per Day:                          | 7.00                                   |                                          |             |
| Work Days:                            | 197.00                                           | *Salary:                                | \$69,601.00                            |                                          |             |
| Contract Status:                      | T                                                | Contract Date:                          | ti i                                   | Approve                                  | ed Date:    |
| Account Code:                         | 1000-1120-1000-75501010-010<br>TEACHERS SALARIES | Allocation                              |                                        |                                          |             |
| Comment:                              |                                                  |                                         |                                        |                                          |             |
|                                       |                                                  |                                         |                                        |                                          |             |
| PERS Reportable:                      | Yes 🔻                                            |                                         |                                        |                                          |             |

*Figure 2: Employee Job Screen Showing PERS Reportable Field* 

To mass update the *PERS Reportable* field, go to HR, Payroll & ESS > Employee Jobs. Select the jobs that you want to update, click on the More button, then click Mass Update Jobs and a screen like the one shown below will be displayed. In the *PERS Reportable* field, select Yes or No and then click the Save button and the job records will be updated with your selection. Jobs can also be manually change individually.

| Mass Update Employee Jobs     |          | ×        |
|-------------------------------|----------|----------|
| General                       |          | <b>^</b> |
| Job Name:                     | <b>v</b> |          |
| Contract Status:              | <b>v</b> |          |
| Contract Date:                |          |          |
| Approved Date:                |          |          |
| Comment:                      |          |          |
|                               |          |          |
| AptaTime: 🗆                   | 0        |          |
| Primary Job:                  | ▼ □      |          |
| FTE:                          |          |          |
| Job Begin Date:               |          |          |
| Job End Date:                 |          |          |
| Hours Per Day:                |          |          |
| Rate:                         |          |          |
| PERS Reportable:              | •        |          |
| Custom Fields                 |          | <b>^</b> |
| Position Classification Code: | •        |          |
| Plan Class Code:              | •        | -        |
| Save Cancel                   |          |          |